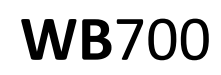

WHEEL BALANCER ORIGINAL USER'S MANUAL

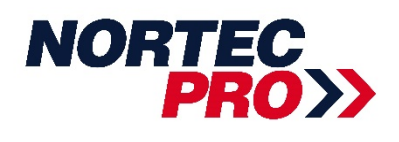

Version: 1.0

Nortec Sp. z o. o., Świerkowa 32, 62-020 Rabowice, Infolinia: 61 307 70 05, e-mail: biuro@nortec-pro.com, www.nortec-pro.com

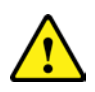

The user manual is an integral part of the product and must be stored together with the device in an easily accessible place. All interested persons must have free access to read its content. The manufacturer is not responsible for any damage that may occur as a result of ignorance of the instructions contained in this document.

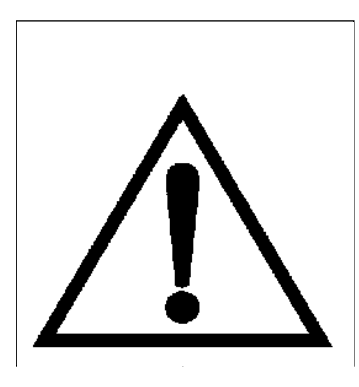

#### Warning

- This manual is a necessary part of the product. Please read carefully.
- Keep the manual for later use when maintaining the machine.
- This machine can only be used for the designated purposes. Never use it for any other purpose.

• The manufacturer is not responsible for the damage incurred by improper use or use other than the intended purpose.

### Precaution

• The equipment can only be operated by qualified personnel with special training. Modification to any components or parts, or use the machine for other purpose without either obtaining the agreement from the producer, or observing the requirement of the instructions may lead to direct or indirect damage to the equipment.

★ The equipment should be installed on the stable ground, not wooden pallet, otherwise not accurate.

• Keep the back panel 0.6M away from the wall for good ventilation. Enough room should be left on both sides for convenient operation.

• Do not put the equipment a place with high temperature or moisture, or near the heating system, water tap, air-humidifier or chimney.

- Avoid lots of dust, ammonia, alcohol, thinner or spraying binder.
- People who are no operating the machines should be kept away when it is used.

• Use appropriate equipment and tools, protective and safety equipment, including eyeglasses, earplugs and working boots.

- Pay special attention to the marks on the machine.
- Do not touch or approach the moving parts by hand during operating.
- Do not remove the safety device or keep it from working properly.

# Contents

| 1. General                                        | 1   |
|---------------------------------------------------|-----|
| 2. Machine assembly                               | 1   |
| 3. Controls and components                        | 3   |
| 4. Indication and use of wheel balancer           | -5  |
| 5.Self-diagnoses/Setting machine/Self-calibration | 12  |
| 6. Errors                                         | 14  |
| 7. OPT function                                   | -19 |
| 8. Spare parts list and Exploded drawings         | -17 |

## 1. General

#### 1.1. Technical data:

- Max wheel weight: 70kg
- Power: 0.2kw;0.37kw
- Power supply: 220v;230v;240v;110v;50hz;60hz
- Balancing accuracy:  $\pm 1g$
- 10balancing modes: DYN, ALU1, ALU2, ALU 3, ALU 4, ALU5, ALU-S1, ALU-S2, Moto-1, Moto-2
- Balancing speed: 200r/min
- Cycle time: 8s
- Rim diameter: 10 " ~24 " (256mm~610mm)
- Sound pressure level during work cycle: <70db

#### 1.2. Features:

- Distance and diameter value input automatically
- Laser helped 6 o'clock position indictaion under ALU-S mode
- Statistic and dynamic balancing, ALU-programs for alloy rims or special shaped
- Self diagnoses, easy to find the problem
- Apply to steel and aluminum alloy rim

#### 1.3. Working environment:

- Temperature: 5~50°C
- Height: ≤4000m

## 2. Machine assembly

#### 2.1. Unpack

Unpack the carton, check if missing any spare parts.

| No. | Item               | Qty |
|-----|--------------------|-----|
| 1   | Width gauge        | 1   |
|     | Conic No.1         | 1   |
| 2   | Conic No.2         | 1   |
| 2   | Conic No.3         | 1   |
|     | Conic No.4         | 1   |
| 3   | Quick relase nut   | 1   |
| 4   | Thread hub         | 1   |
| 5   | Bowl for quick nut | 1   |
| 6   | Pad for bowl       | 1   |
| 7   | Balancing hammer   | 1   |
| 8   | 100g weight        | 1   |
| 9   | Allen wrench       | 1   |

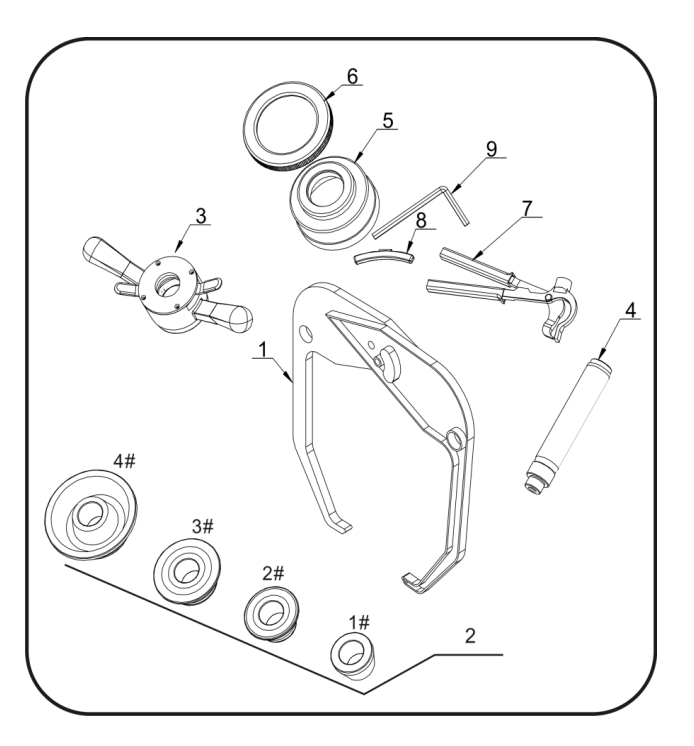

#### 2.2. Install

• The equipment should be installed on the stable ground, not wooden pallet, otherwise not accurate.

• Keep the back panel 0.6M away from the wall for good ventilation. Enough room should be left on both sides for convenient operation.

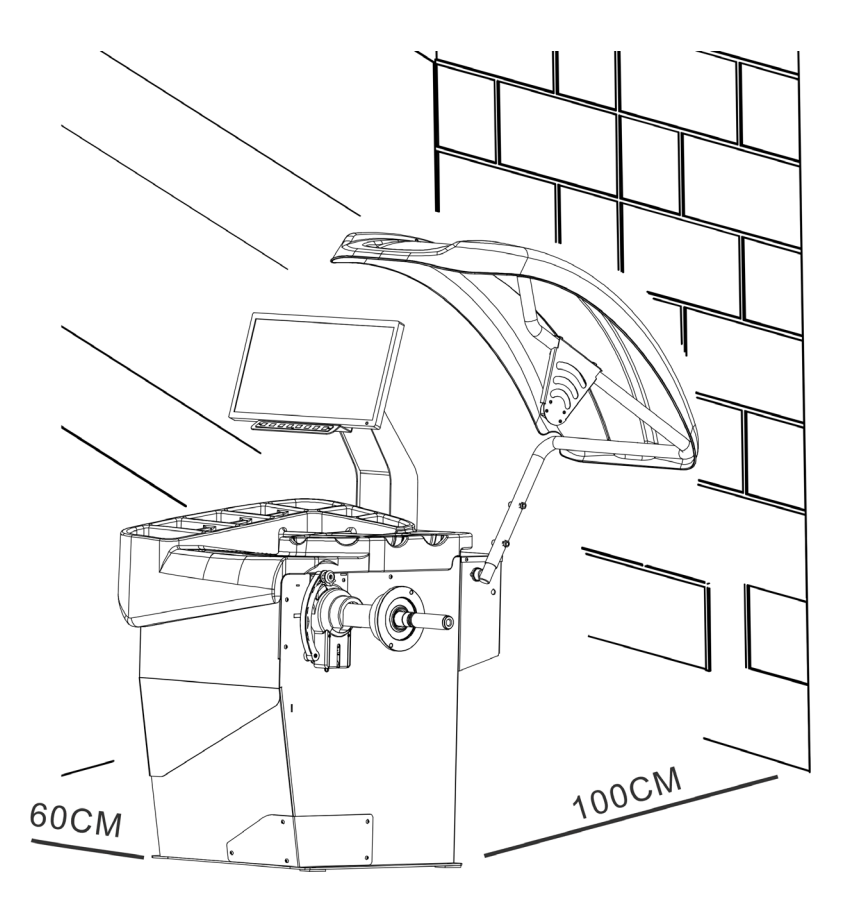

#### 2.3. Fix balancer to floor with screws on the bottom.

#### 2.4. Install adaptor

The wheel balancer is supplied complete with cone type adaptor for fastening wheel with central bore. (see below picture)

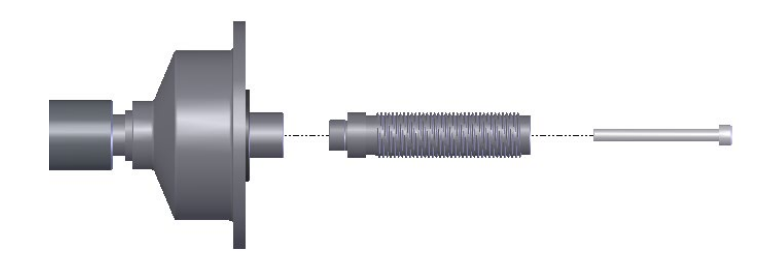

#### 2.5. Install wheel

Clean wheel, take off counterweights, check pressure of wheel. Choose the way of installation according to the type of wheel.

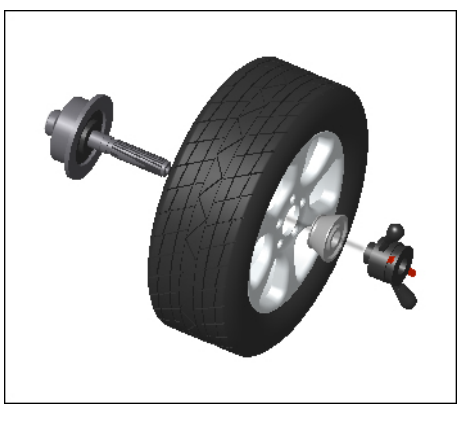

Main shaft-wheel-

Con Allos

Main shaft-suitable cone(big head towards inside) —wheel—quick handle nut

suitable cone( small head towards inside)—quick handle nut —wheel—quick handle nut Attention: May add a wheel, and hold the wheel to help install the thread hub. When installing or taking off wheel, do not let wheel move on the shaft, to avoid scratching shaft.

| No. | Item                    | Standard/Optio<br>nal |
|-----|-------------------------|-----------------------|
| Α   | Switch                  | S                     |
| В   | Cover with<br>tool tray | S                     |
| С   | Gauge head              | S                     |
| D   | Main shaft              | S                     |
| Е   | Pedal<br>breaker        | S                     |
| F   | Safe guard              | S                     |
| G   | Screen                  | S                     |
| Н   | Key board               | S                     |
| J   | Width Gauge             | S                     |
| К   | LASER                   | S                     |

# 3. Controls and components

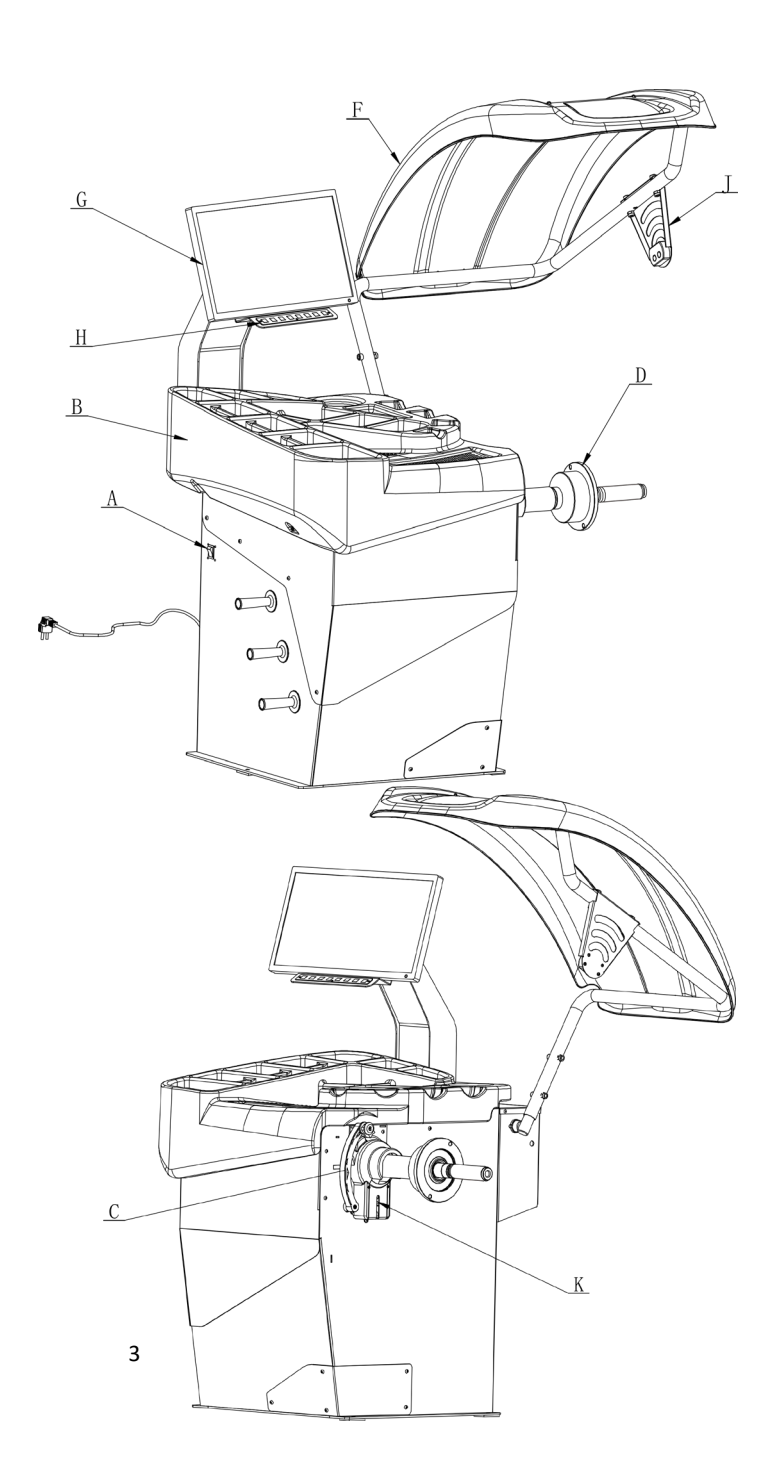

## Screen (G)

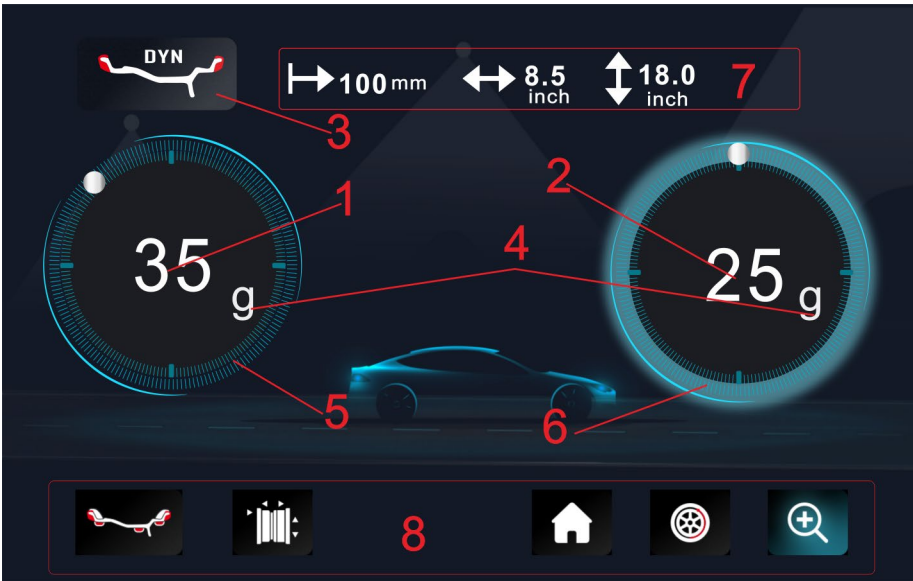

- 1. Inside amount of unbalance
- 2. Outside amount of unbalance
- 3. Balancing mode
- 4. Operating unit
- 5. Inside unbalance position indicator
- 6. Outside unbalance position indicator
- 7. Illustrated unbalance position
- 8. Function buttons to choose

#### **Eight balancing modes**

| inside        | Icon  | outside       | Balanci<br>ng<br>mode | Operation                                                                                                    | Add weights                                                                             |
|---------------|-------|---------------|-----------------------|----------------------------------------------------------------------------------------------------|-----------------------------------------------------------------------------------------|
| 12<br>o'clock | DYN   | 12<br>o'clock | Default               | <ol> <li>1.Turn on machine</li> <li>2.Input a,b,d value</li> <li>3.Start spin, after spin stop</li> </ol>                                                    | Clip on weights on both sides of rim edge                                               |
| 6<br>o'clock  | ALU-1 | 6<br>o'clock  | ALU1                  | <ol> <li>1.Turn on machine</li> <li>2.Input a,b,d value</li> <li>3.Press [ &lt; ] button, indicator lit up</li> <li>4.Start spin, after spin stop</li> </ol> | Add adhesive weights<br>on the rim shoulder<br>both sides                               |
| 12<br>o'clock | ALU-2 | 6<br>o'clock  | ALU2                  | <ol> <li>1.Turn on machine</li> <li>2.Input a,b,d value</li> <li>3.Press ( ) button, indicator lit up</li> <li>4.Start spin, after spin stop</li> </ol>      | Clip on weight on<br>inside rim edge, add<br>adhesive weight on<br>outside rim shoulder |
| 6<br>o'clock  | ALU-3 | 12<br>o'clock | ALU3                  | <ol> <li>1.Turn on machine</li> <li>2.Input a,b,d value</li> <li>3.Press ( &lt; ) button, indicator lit up</li> <li>4.Start spin, after spin stop</li> </ol> | Add adhesive weights<br>on the rim shoulder<br>both sides                               |
| 12<br>o'clock | ALU-4 | 12<br>o'clock | ALU4                  | <ol> <li>1.Turn on machine</li> <li>2.Input a,b,d value</li> <li>3.Press ( ) button, indicator lit up</li> <li>4.Start spin, after spin stop</li> </ol>      | Clip on weight on<br>inside rim edge, add<br>adhesive weight on<br>outside rim shoulder |

| 6<br>o'clock  | ALU-5  | 12<br>o'clock | ALU5   | <ol> <li>1.Turn on machine</li> <li>2.Input a,b,d value</li> <li>3.Press [ &lt; ] button, indicator lit up</li> <li>4.Start spin, after spin stop</li> </ol> | Add adhesive weight on<br>inside rim shoulder, clip<br>on weight on outside<br>rim edge |
|---------------|--------|---------------|--------|----------------------------------------------------------------------------------------------------|-----------------------------------------------------------------------------------------|
| 6<br>o'clock  | ALU-S  | 6<br>o'clock  | ALUS-1 | <ol> <li>Turn on machine</li> <li>Input aI,aE,d value</li> <li>Start spin, after spin stop</li> </ol>                                                        | Add adhesive weights<br>on the two positions<br>gauge head touch                        |
| 12<br>o'clock | ALU-S  | 6<br>o'clock  | ALUS-2 | <ol> <li>Turn on machine</li> <li>Input aI,aE,d value</li> <li>Start spin, after spin stop</li> </ol>                                                        | Add adhesive weights<br>on the two positions<br>gauge head touch                        |
| 12<br>o'clock |        | 12<br>o'clock | Moto-1 | <ol> <li>1.Turn on machine</li> <li>2.Input a,b,d value</li> <li>3.Press [ &lt; ] button, indicator lit up</li> <li>4.Start spin, after spin stop</li> </ol> | Add adhesive weight                                                                     |
| 12<br>o'clock | MOTO-2 | 12<br>o'clock | Moto-2 | <ol> <li>1.Turn on machine</li> <li>2.Input a,b,d value</li> <li>3.Press [ &lt; ] button, indicator lit up</li> <li>4.Start spin, after spin stop</li> </ol> | Add adhesive weights<br>on the rim shoulder<br>both sides                               |

## Key board

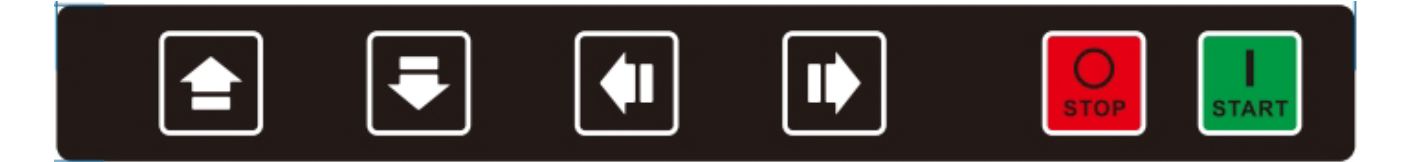

| Icon | Function | Icon | Function |
|------|----------|------|----------|

# 4. Indication and use of

# wheel balancer

### 4.1. DYN (Standard/Default) mode

4.1.1. Clean wheel, take off counterweights, check pressure of wheel.Choose the way of installation according to the type of wheel.

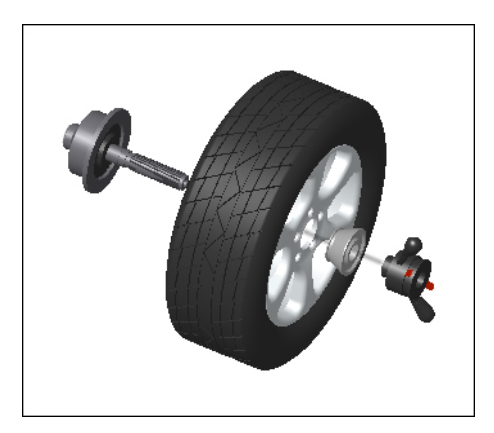

Main shaft-wheel—

suitable cone( small head towards inside)-quick handle nut

 
 Data key/menu confirmation
 Choose/ Search for location

 Selection of "ALU" modes / Left click
 Right click

 START
 Start
 Stop/Cancel/ brake

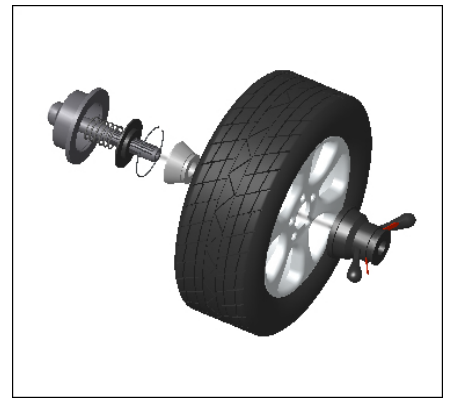

Main shaft-suitable cone(big head towards inside)

>

-wheel-quick handle nut

Attention: May add a wheel, and hold the wheel to help install the thread hub. When installing or taking off wheel, do not let wheel move on the shaft, to avoid scratching shaft.

4.1.2. Turn on machine

4.1.3. Input a b d value

Turn on machine, choose right way to install wheel according to the type of wheel. Set "a" "b" "d" values:

• Set "a" value: move the gauge to measuring position as illustrated as Fig.1, hold the gauge still in position for approx. 4 seconds, successful memorization is given, then return the gauge to

position 0.(The value measured in automatic mode appear on the display). Or press Pand

and V to change.

• Set "b" value: set nominal diameter "b" marked on the wheel or use the width gauge to measure the

value of "b" as Fig.2a, then press and A and V to change. If the balancer is with optional automatic width ruler, let the gauge head touch the rim as Fig.2b, until there is a sound, means successful memorization is given, then release the gauge.

• Set "d" value: this value measured in automatic mode same time as "a" value setting, or press

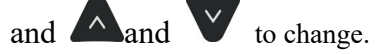

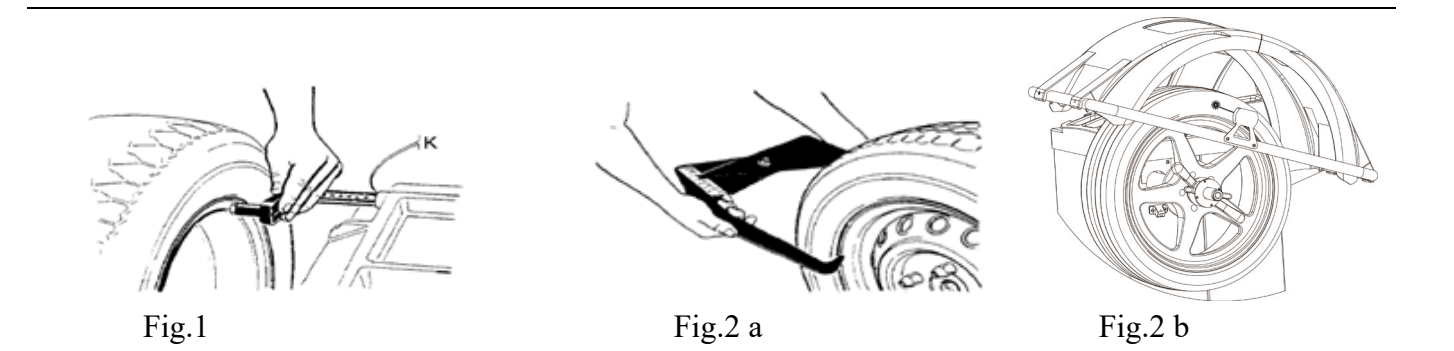

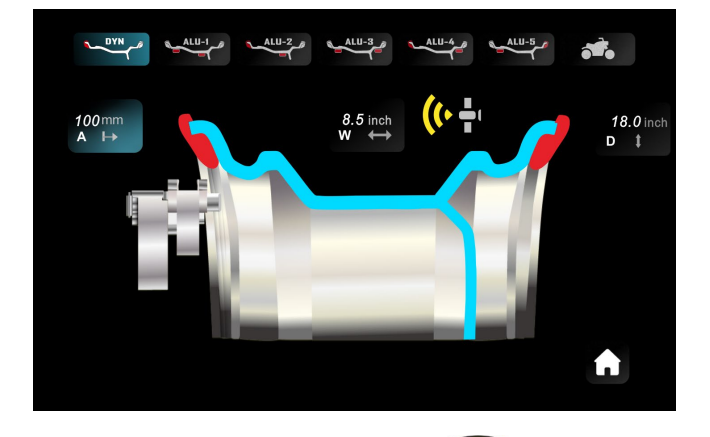

4.1.4. Put down the guard and press **START** to perform a measuring spin.

4.1.5.In a few seconds the wheel is brought to operating speed and begin measuring unbalance, the unbalance values

remain on instruments 1 and 3 when the wheel stopped. Press  $\triangleright$ , select , and then press  $\bigtriangleup$  may check the real unbalance value under threshold.

4.1.6. Press V, until the right LED lit up full, clip weight on 12 o'clock position (Fig.3)

4.1.7 Press V, until the left LED lit up full, clip weight on 12 o'clock position (Fig.4)

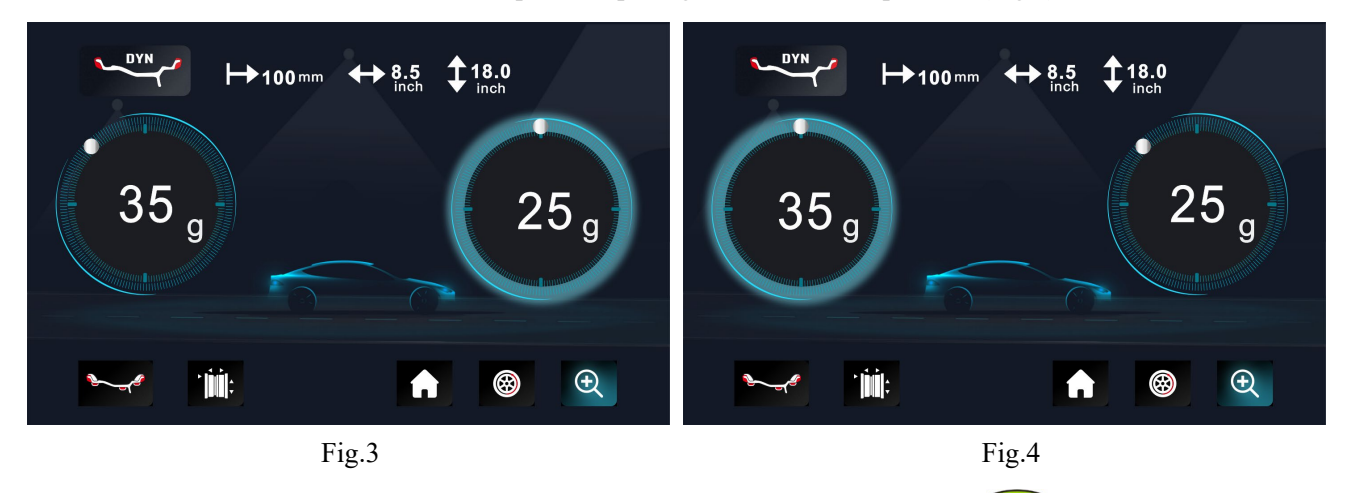

4.1.8. After finishing cliping the counterweights, put down the guard and press (start), to perform balancing spin again, if comes out 00 00, means balancing succeed. (Fig.5)

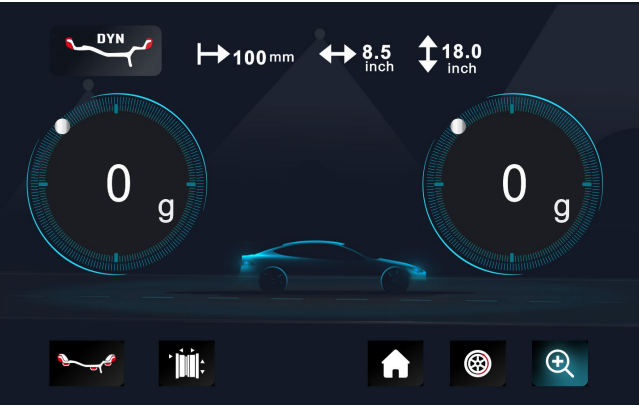

Fig. 5

#### 4.2. ALU-1 mode (ALU-1, ALU2, ALU 3, ALU 4, ALU5, same operation, only the position to add weights different)

4.2.1. Set "a" "d" "b" values

until ALU1 indicator lit up 4.2.2. Press

4.2.3. Put down the guard and press **START** to perform a measuring spin.

4.2.4. In a few seconds the wheel is brought to operating speed and begin measuring unbalance, the unbalance values

remain on instruments 1 and 3 when the wheel stopped. Press  $\triangleright$ , select 2, and then press may check the real unbalance value under threshold.

V, the displays with right LED's lit up full indicate the correct angular position where to mount the 4.2.5. Press counterweights, 6 o'clock position outside, as Fig.6, add the counterweight.

V, the displays with left LED's lit up full indicate the correct angular position where to mount the 4.2.6. Press counterweights, 6 o'clock position inside, as Fig.7, add the counterweight.

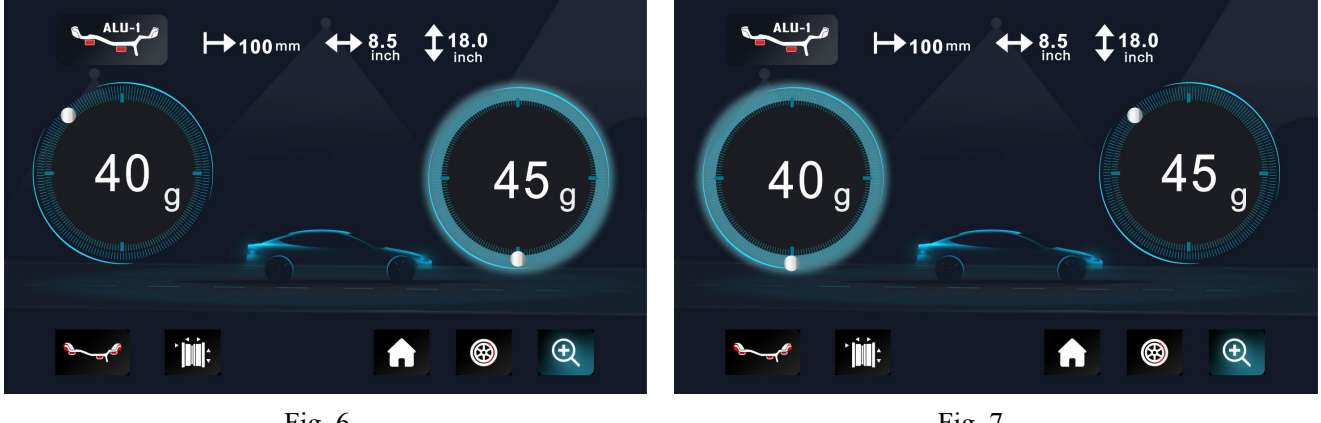

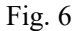

Fig. 7

4.2.7. After finishing mounting the counterweights, put down the guard and press start, to perform balancing spin again, if comes out 00 00, means balancing succeed. (Fig.8)

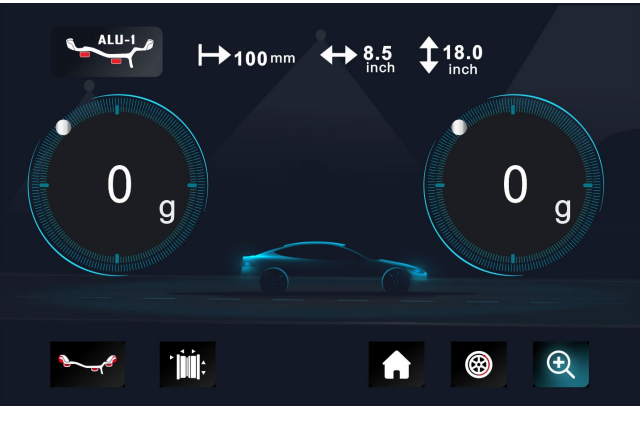

Fig. 8

#### 4.3. ALU-S1 mode

This mode is used for special rim, if ALU1/ALU2 can not be used, you should choose ALUS mode. Input aI, aE, d value

• Set "aI": pull gauge out let the gauge head touch the position of FI for 4 seconds, may press Pand Aand

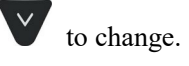

• Set "aE": pull gauge out let the gauge head touch the position of FE for 4 seconds , may press Pand

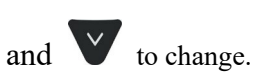

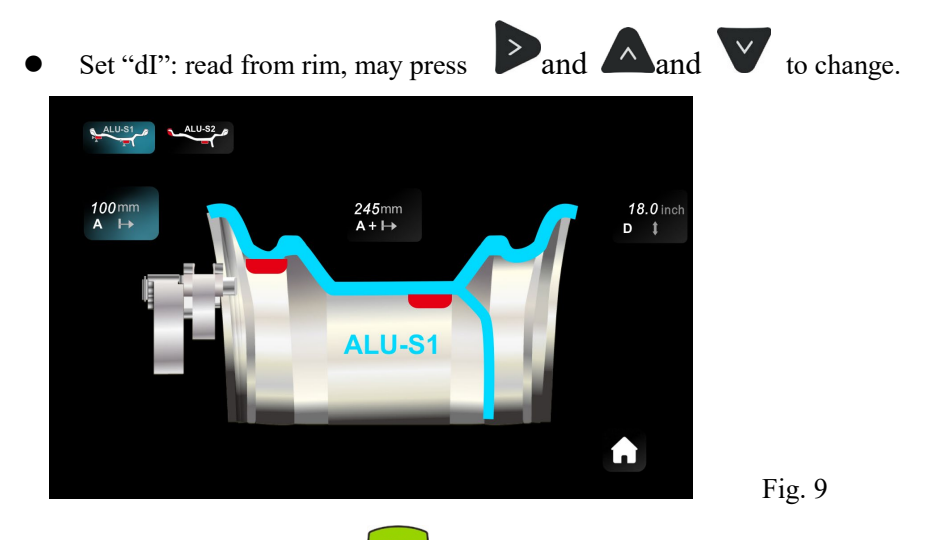

Put down the guard and press **START** to perform a measuring spin.

4.3.1. 6o'clock position to add weight

Press V, until the right LED lit up full, add weight on 60'clock position (Fig.10)

Press **V**, until the left LED lit up full, add weight on 6 o'clock position (Fig.11)

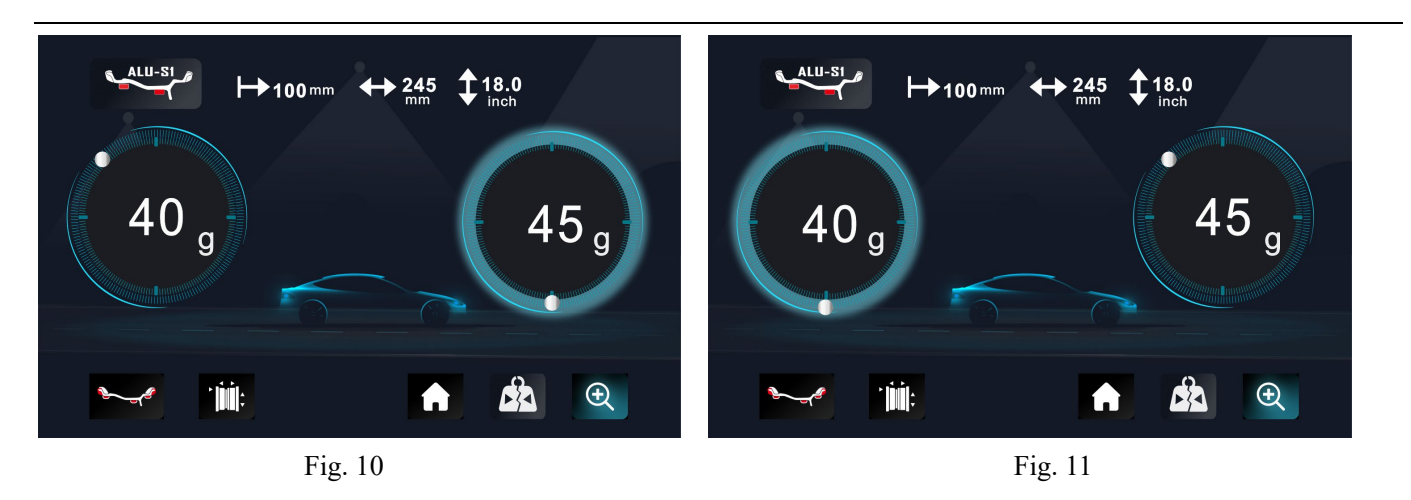

After finishing mounting the counterweights, put down the guard and press (start, to perform balancing spin again, if comes out 00 00, means balancing succeed. (Fig.12)

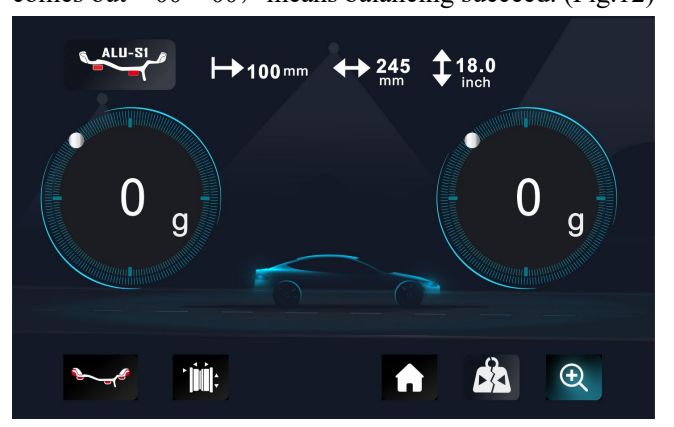

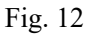

# 4.4. ALU-S1 split function

Note: Only ALU-S mode can use this function. And Operator must be experienced.

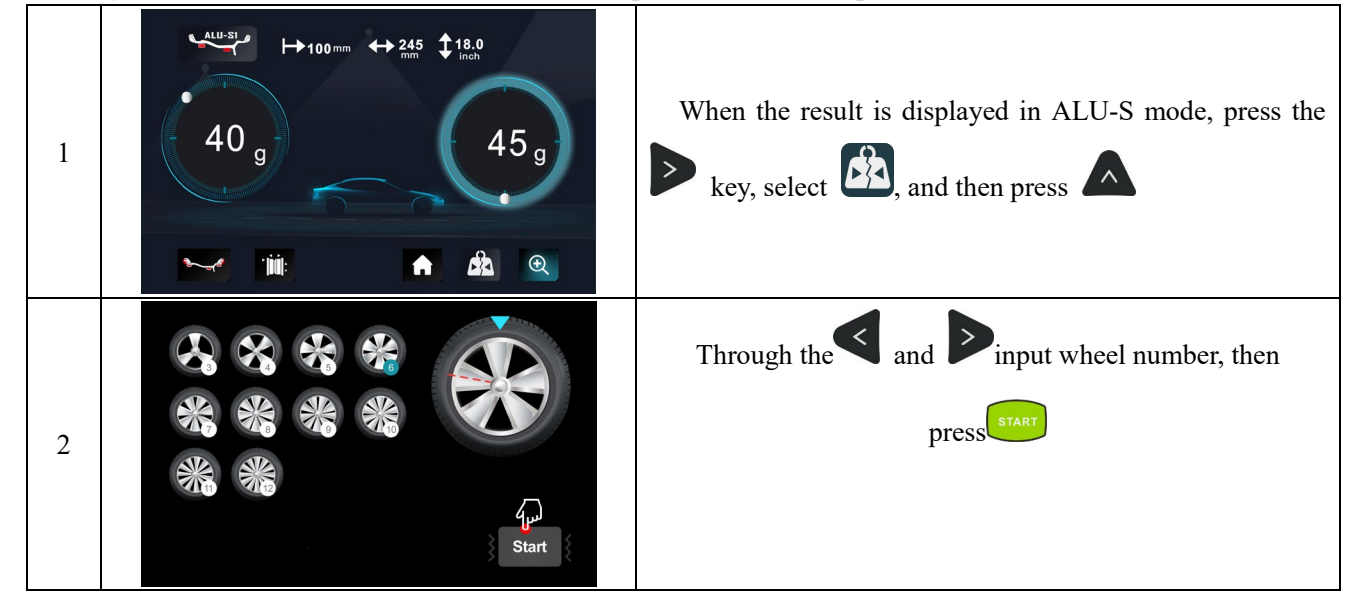

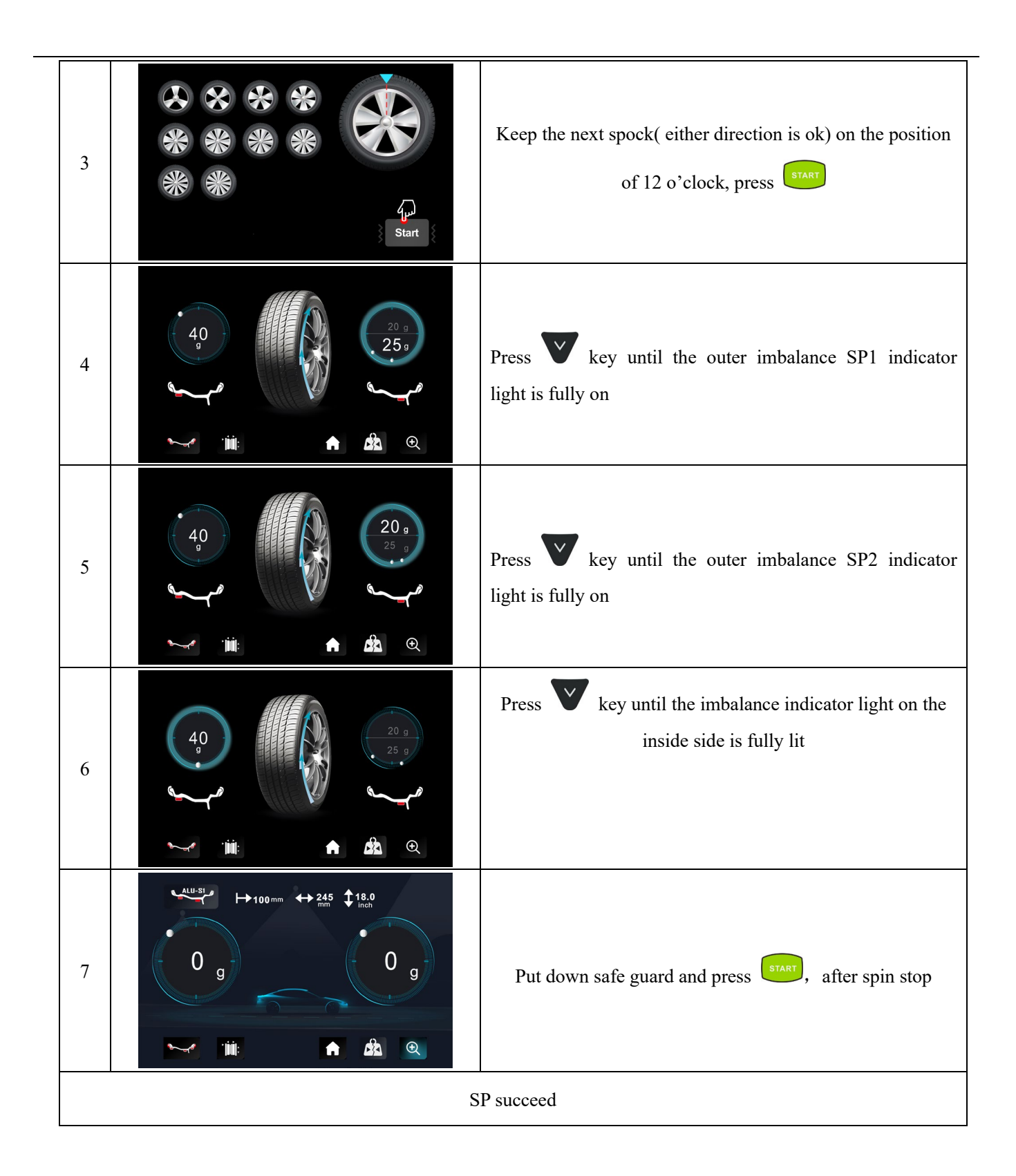

### **5.**Machine Setting and Self-calibration

Select the  $\frown$ , press  $\land$  key to enter the program. There are 11 main menus, with  $\triangleleft$  and  $\triangleright$  keys,  $\land$ 

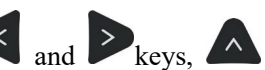

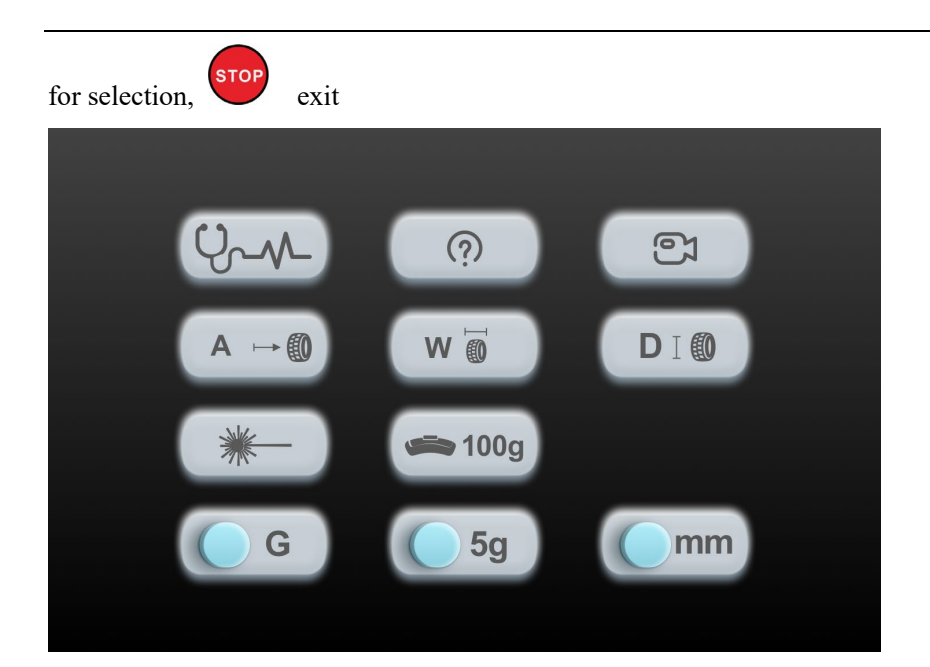

# 5.1Self diagnosis

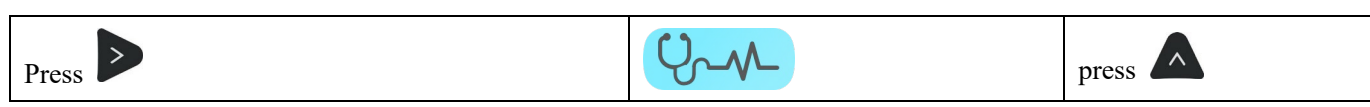

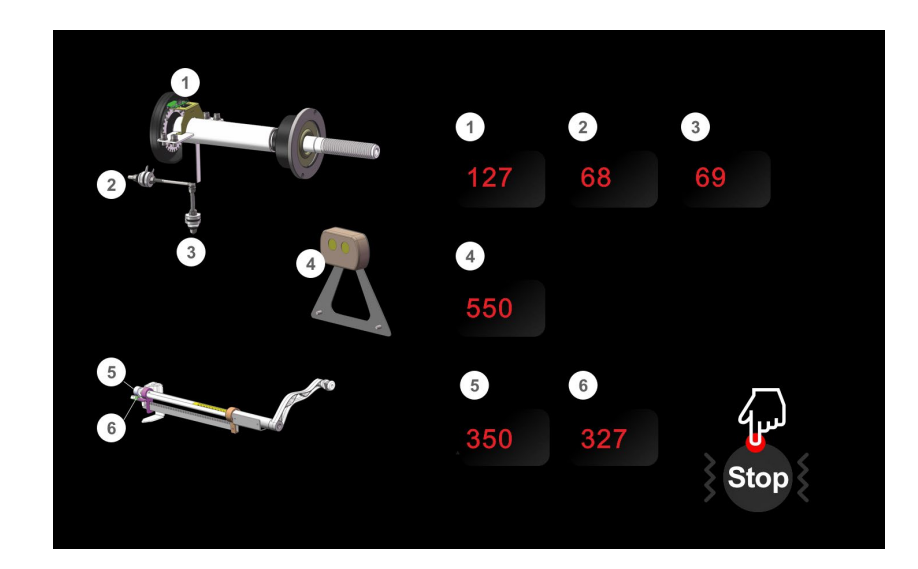

| Order | Function               | Function normal                                                            |
|-------|------------------------|----------------------------------------------------------------------------|
| 1     | Position pick up board | POS changes in 0-127                                                       |
| 2     | Pressure sensor        | Use hand to press main shaft, 4X-4X 6X-6X changes                          |
| 3     | Pressure sensor        | Use hand to press main shaft, 4X-4X 6X-6X changes                          |
| 4     | Width potentiometer    | left window data is 327-340, turn ruler to another direction, data changes |
| 5     | Diameter potentiometer | left window data is 327-340, turn ruler to another direction, data changes |

| 6 | Distance potentiometer | Left window data is 327-340, when pull gauge out, the data changes |
|---|------------------------|--------------------------------------------------------------------|
|---|------------------------|--------------------------------------------------------------------|

### **5.2 instructions**

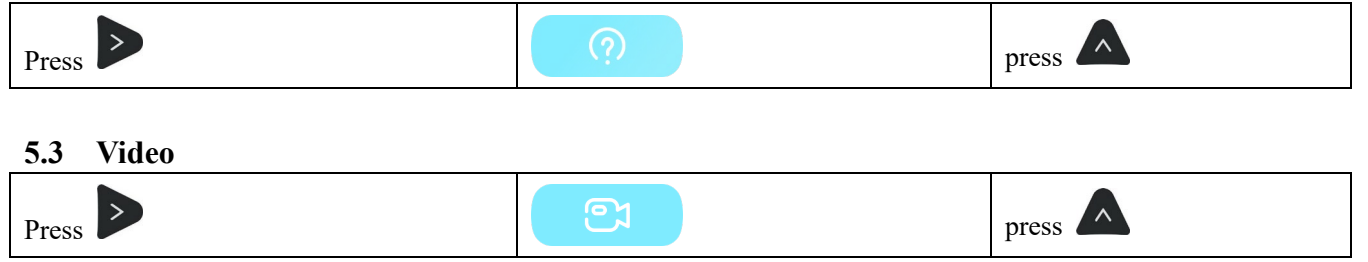

## 5.4 Rim distance gauge calibration

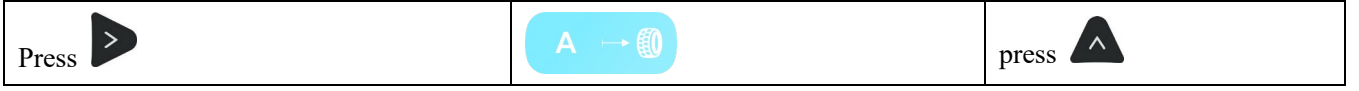

| 1 |                    | operation> | Turn the scale, let it on the main shaft,<br>press |
|---|--------------------|------------|----------------------------------------------------|
| 2 | A<br>Ocm<br>Start  | operation> | pull gauge to position "0" and hold, press         |
| 2 | A<br>15cm<br>Start | operation> | pull gauge to position "15" and hold,<br>press     |

| 3 (DK) | operation> | Calibration finished |
|--------|------------|----------------------|
|--------|------------|----------------------|

### 5.5. Radar Calibration of width gauge (No tyres need to be installed)

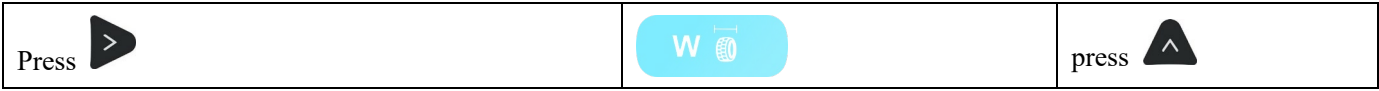

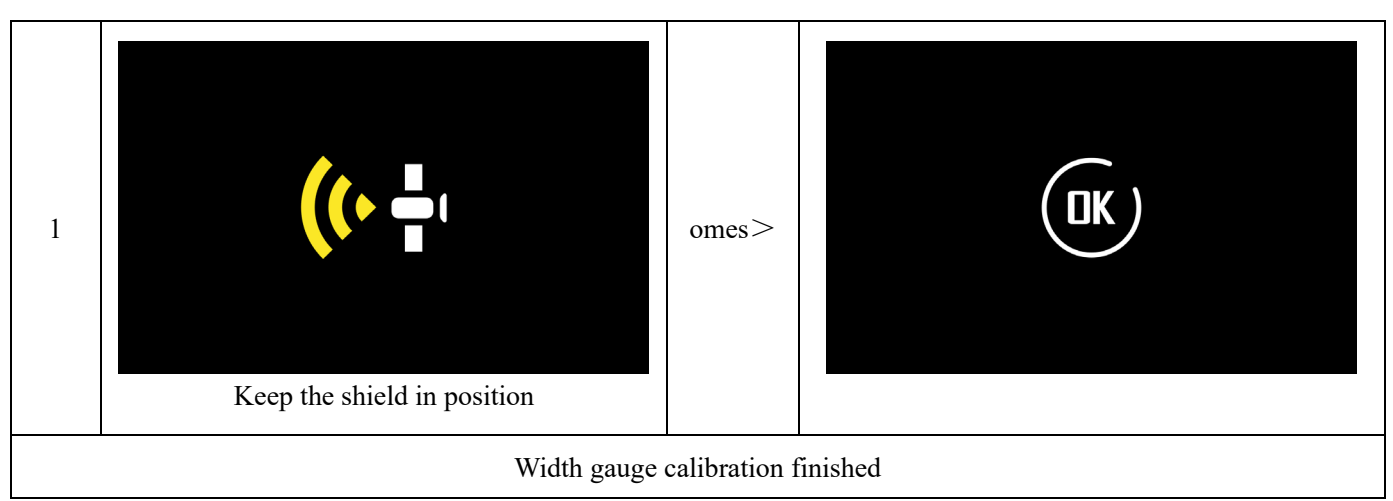

### 5.5.1 width compensation

Tire installation required note (known tire width)

| 1 | A value must be entered             | explain> | fig. 20b |
|---|-------------------------------------|----------|----------|
| 2 | We're aiming the radar at the tires | explain> |          |

| 3 | Press $\rightarrow +$ $\land \qquad and  \lor at$ the same time to modify the known tire width |
|---|------------------------------------------------------------------------------------------------|
|   | Put down the key to save automatically                                                         |

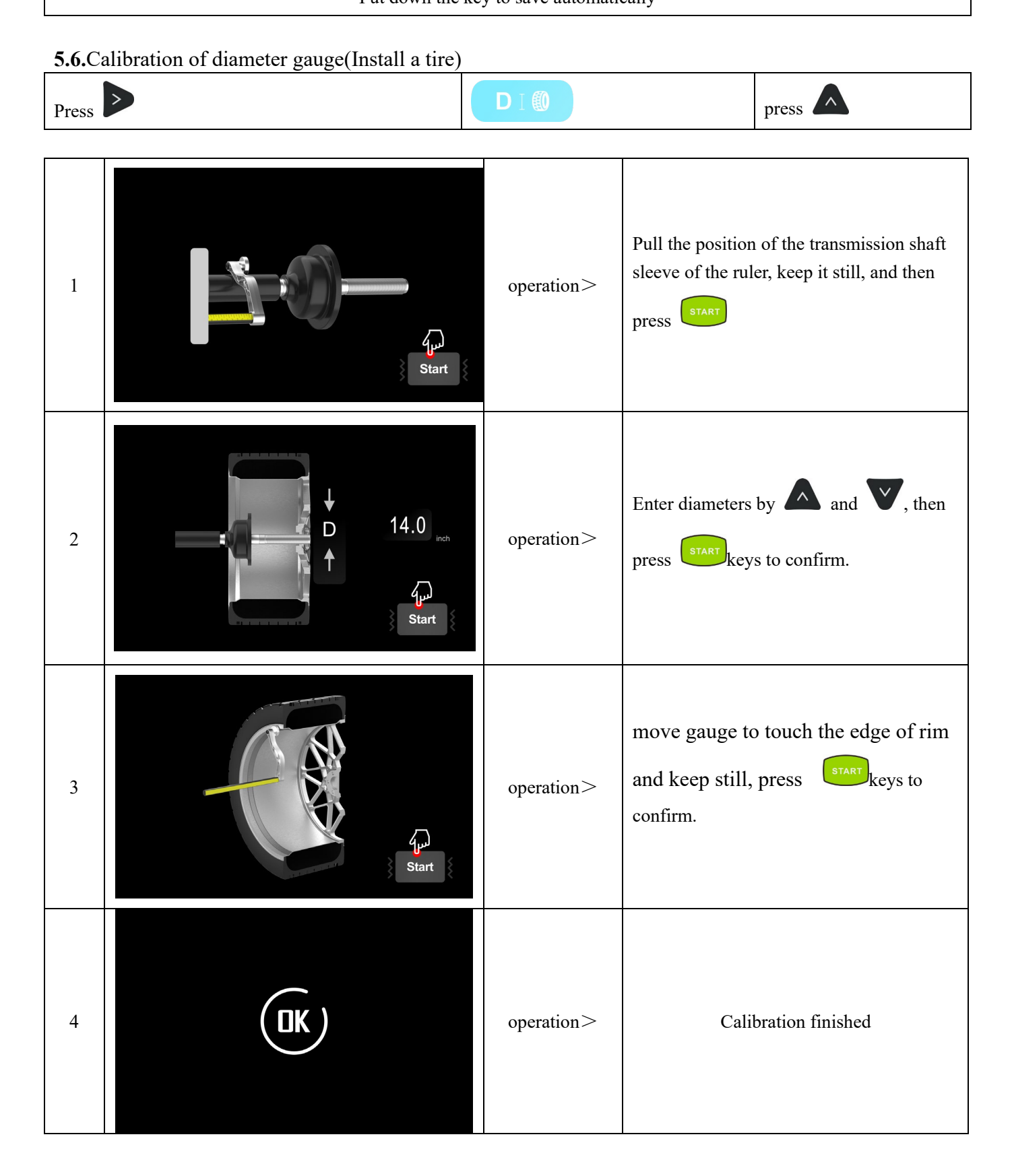

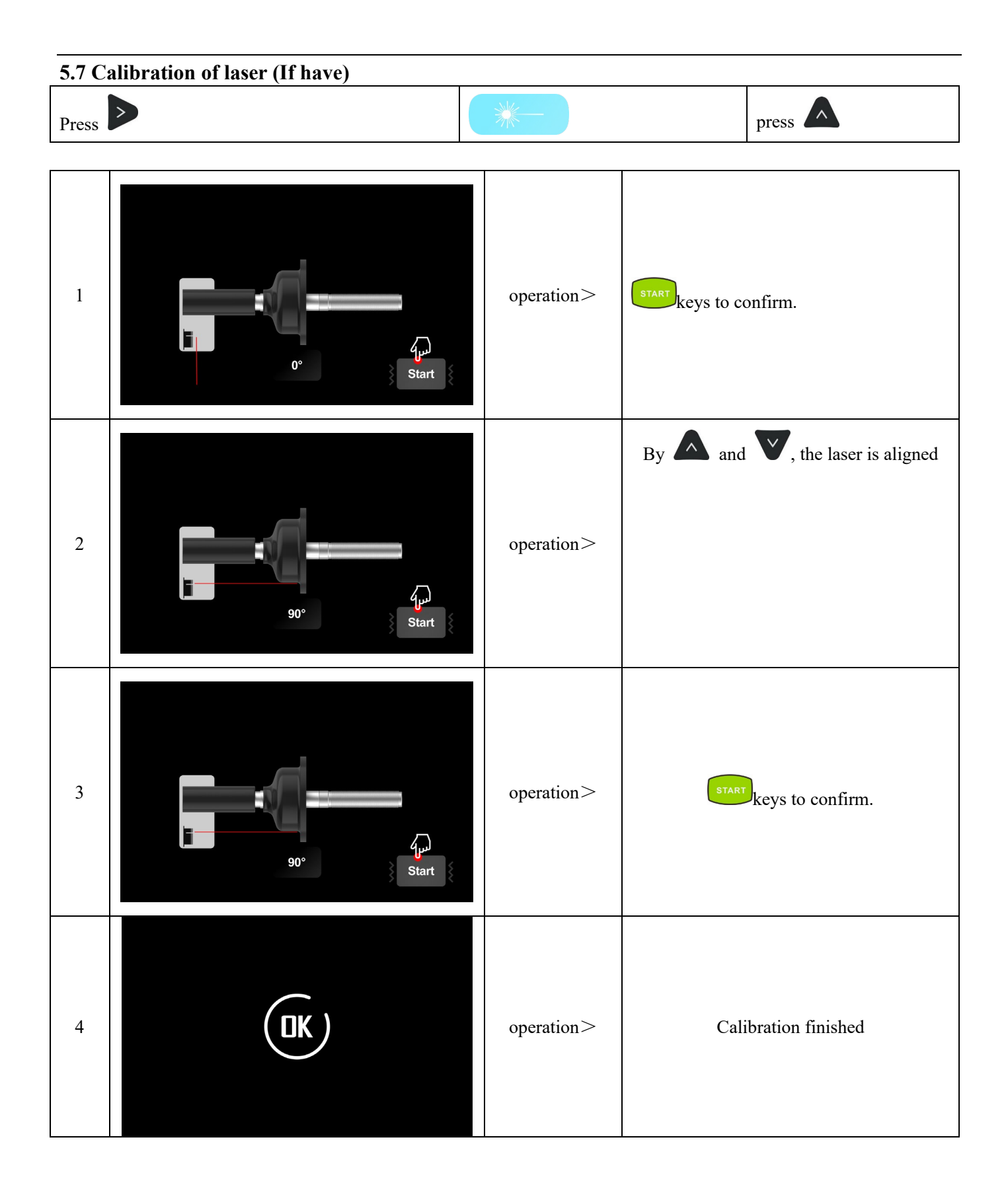

## 5.8. Self-calibration

- 5.81 Self-calibration of wheel balancer
- 5.82 Turn on balancer, install a medium size wheel (14"-18")which can use clip-on weight, set "a b d" value, then

Do the self-calibration whenever you think the balancer is not accurate. The 100g weight must be accurate.

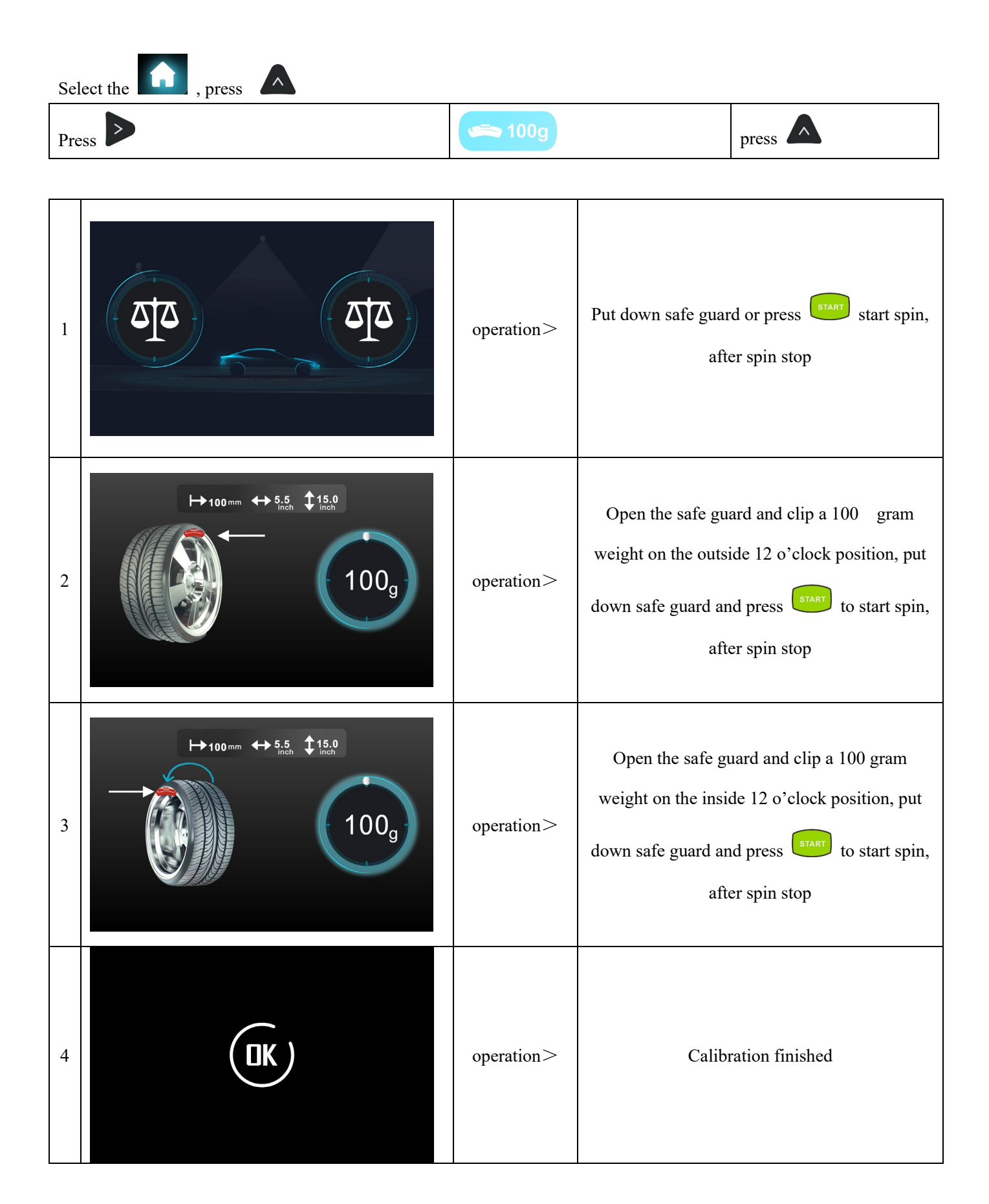

| 5.9   | Unit of weight    |           |                         |    |
|-------|-------------------|-----------|-------------------------|----|
| Press | and key           | G         | Press the key to modify | οΖ |
|       |                   |           |                         |    |
|       |                   |           |                         |    |
| 5.10  | Unbalance display | threshold |                         |    |

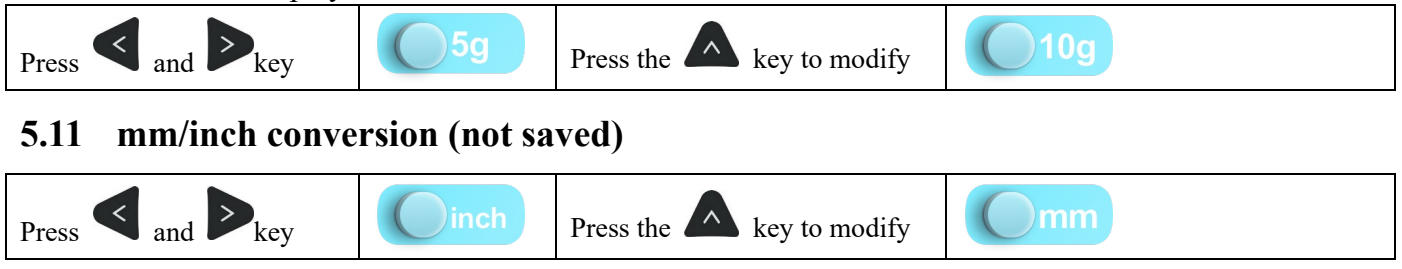

# 6. Errors

Various abnormal conditions can arise during machined operation by the microprocessor, if comes the errors, must stop operation, find the reason and the solution according, if the error persists, consult the supplier.

| No. | Errors                                                               | Reasons                                                                                                  | Solution                                                                                                    |
|-----|----------------------------------------------------------------------|----------------------------------------------------------------------------------------------------|----------------------------------------------------------------------------------------------------|
| 1   | If upon, check or change position<br>pick up beard and computer bool | <ol> <li>No spin</li> <li>Shaft spin</li> </ol>                                                          | <ol> <li>If no spin, check or change power<br/>board</li> <li>If spin, check or change position pick<br/>up board and computer board</li> <li>Adjust position pick up board support</li> </ol> |
| 2   | ERR.2<br>Install the tre or lock the tre firety.                     | <ol> <li>No wheel or wheel not locked<br/>tightly</li> <li>Position pick up board<br/>problem</li> </ol> | <ol> <li>Lock tightly</li> <li>Check or change position pick up<br/>board</li> </ol>                                                                                                    |
| 3   | Beyond the scope of work.                                            | <ol> <li>No enough pressure in wheel</li> <li>Wheel distortion</li> </ol>                                | <ol> <li>Add proper pressure in wheel</li> <li>Check wheel</li> </ol>                                                                                                    |
| 4   | Check or change position pick up board.                              | <ol> <li>Position pick up board<br/>problem</li> <li>Computer board problem</li> </ol>                   | <ol> <li>Check or change position pick up<br/>board</li> <li>Check or change computer board</li> </ol>                                                                                         |

| 5  | Check or change Moro switch.                          | <ol> <li>Micro switch problem</li> <li>Computer board problem</li> </ol>                                                        | 1.Check or change Micro switch<br>2.Check or change computer board                                               |
|----|-------------------------------------------------------|----------------------------------------------------------------------------------------------------|----------------------------------------------------------------------------------------------------|
| 6  | 1.Check or change power board.<br>2.Add 100g weight.  | <ol> <li>Power board problem</li> <li>Computer board problem</li> </ol>                                                         | 1.Check or change power board<br>2.Check or change computer board                                                |
| 7  | Program lost.                                         | <ol> <li>Program lost</li> <li>Computer board problem</li> </ol>                                                                | <ol> <li>Self calibration</li> <li>Check or change computer board</li> </ol>                                     |
| 8  | 1. Check or change power loard.<br>2. Aad 100g wegen: | <ol> <li>No add 100g weight during<br/>self calibration</li> <li>Computer board problem</li> <li>Power board problem</li> </ol> | <ol> <li>Add 100g weight</li> <li>Check or change computer board</li> <li>Check or change power board</li> </ol> |
| 9  |                                                       | emergency stop                                                                                                    | return                                                                                                    |
| 10 | ERR:9)<br>*****                                       | Data protection                                                                                                    | <ol> <li>Contact vendor unlock</li> <li>Update data</li> </ol>                                                   |

# 7. **OPT function**

**Note: When unbalance value is too much, choose OPT, and operator must be experienced.** Install wheel, input a b d value

| 1 | Press the key, select , and then press                                                                                                    | comes>     |   |
|---|----------------------------------------------------------------------------------------------------|------------|---|
| 2 | Put down safe guard and press                                                                                                    | comes>     | > |
| 3 | With the help of tire changer, change<br>the rim and rubber 180 degree, press                                                                                  | reference> |   |
| 4 | Then put down safe guard and press                                                                                                    | comes>     |   |
| 5 | Rotate wheel until four indicators lit<br>up (two on both sides, the dark spot<br>in the right side picture), mark the<br>position C with chalk on rubber      | reference> |   |
| 6 | Press Rotate wheel until two<br>indicators lit up (one on both sides,<br>the dark spot in the right side<br>picture), mark the position D with<br>chalk on rim | reference> |   |

| 7 | Press with the help of tire<br>changer, change the rim and rubber to<br>make C and D match | reference> |                                               |
|---|--------------------------------------------------------------------------------------------|------------|-----------------------------------------------|
| 8 | Put down safe guard and press STAT                                                         | comes>     | If unbalance is less than before, OPT succeed |

#### DEKLARACIA ZGODNOŚCI WE

Declaration of Conformity EC

CE

My We

#### Nortec Sp. z o. o. Świerkowa 32 62-020 Rabowice, Poland

#### Deklarujemy z całą odpowiedzialnością, że produkt

Declare, undertaking sole responsibility, that the product:

wymieniony powyżej jest zgodny z odnośnymi wymaganiami Unijnego prawodawstwa harmonizacyjnego:

to which this declaration applies is in compliance with the relevant requirements of Union harmonized legislation:

| 2006/42/WE | DYREKTYWA 2006/42/WE PARLAMENTU EUROPEJSKIEGO I RADY z dnia 17 maja 2006 r. w sprawie    |
|------------|------------------------------------------------------------------------------------------|
|            | maszyn, zmieniająca dyrektywę 95/16/WE (przekształcenie)                                 |
| 2014/30/UE | DYREKTYWA PARLAMENTU EUROPEJSKIEGO I RADY 2014/30/UE z dnia 26 lutego 2014 r. w sprawie  |
|            | harmonizacji ustawodawstw państw członkowskich odnoszących się do kompatybilności        |
|            | elektromagnetycznej (wersja przekształcona)                                              |
| 2014/35/UE | DYREKTYWA PARLAMENTU EUROPEJSKIEGO I RADY 2014/35/UE z dnia 26 lutego 2014 r. w sprawie  |
|            | harmonizacji ustawodawstw państw członkowskich odnoszących się do udostępniania na rynku |
|            | sprzętu elektrycznego przewidzianego do stosowania w określonych granicach napięcia      |
|            | (wersja przekształcona)                                                                  |

W celu zapewnienia zgodności z wyżej wymienionymi dyrektywami(ą) zostały zastosowane następujące normy zharmonizowane: In order to ensure compliance with the mentioned Directive(s) have been applied harmonized standards listed below:

PN-EN 60204-1:2018-12Bezpieczeństwo maszyn - Wyposażenie elektryczne maszyn - Część 1: Wymagania ogólne<br/>Kompatybilność elektromagnetyczna (EMC) - Część 6-1: Normy ogólne - Odporność w środowiskach:PN-EN 61000-6-1:2019-03mieszkalnym, handlowym i lekko uprzemysłowionymPN-EN ISO 12100:2012Bezpieczeństwo maszyn - Ogólne zasady projektowania - Ocena ryzyka i zmniejszanie ryzyka

#### Osoba upoważniona do przygotowania dokumentacji technicznej: Mikołaj Piekuta

Person authorized to prepare technical documentation: Mikołaj Piekuta

Rabowice, 17.10.2024

Dyrektor zarządzający / general manager

Beata Broczkowska

EN ISO/IEC 17050-1:2010

Deklaracja została przygotowania zgodnie z normą

The version of this declaration conforms to the regulation